|       | Tabuľkový prehľad procesu spracovania KPU – nová osoba zo SHM, pričom neexistuje predchádzajúci používateľ, ktorého by nahrádzal |                                                                                                    |                                                                                                    |  |  |  |
|-------|----------------------------------------------------------------------------------------------------|----------------------------------------------------------------------------------------------------|----------------------------------------------------------------------------------------------------|--|--|--|
| P. č. | Spôsob registrácie                                                                                                    | elD                                                                                                    | Urč. mobil – pre SMS overovací kód (určené pre špecialistu                                                                                                    |  |  |  |
|       |                                                                                                    |                                                                                                    | typu "zvolávač" a pod.)                                                                                                    |  |  |  |
|       | Poradie činností                                                                                                    |                                                                                                    |                                                                                                    |  |  |  |
| 1.    | Potrebné pri registrácii                                                                                                    | <ul> <li>vlastná eID s aktívnym čipom</li> <li>pridelený BOK</li> <li>vlastná čítačka kariet</li> <li>na PC nainštalovaná aplikácia pre eID + ovládač k čítačke kariet</li> <li>e-mailová schránka, na ktorú príde správa s overovacím kódom (pre profilový kontakt)</li> <li>mobil, resp. mobil. číslo, na ktorý príde SMS s overovacím kódom (pre profilový kontakt)</li> <li>mobil, resp. mobil. číslo (autentifikačný kontakt), ktoré bude použité pri prihlasovaní pre SMS overovací kód, ak je iné ako profilový kontakt typu Mobil</li> </ul> | <ul> <li>e-mailová schránka, na ktorú príde správa s overovacím kódom<br/>(pre profilový kontakt)</li> <li>mobil, resp. mobil. číslo, na ktorý príde SMS s overovacím kódom<br/>(pre profilový kontakt)</li> <li>mobil, resp. mobil. číslo (autentifikačný kontakt), ktoré bude<br/>použité pri prihlasovaní pre SMS overovací kód, ak je iné ako<br/>profilový kontakt typu Mobil</li> </ul> |  |  |  |
| 2.    | Registrácia osoby - úvod                                                                                                    | Registrácia osoby na <u>https://www.jishmsr.sk</u> cez tlačidlo<br>Registrácia prvá možnosť – <i>Registrácia prostredníctvom</i><br>registračného formulára pre eID (eID je potrebné overiť cez<br>tlačidlo Over) – Overenie a registrácia sa vykonáva<br>na osobu a nie na štatutára!                                                                                                    | Registrácia osoby na <u>https://www.jishmsr.sk</u> cez tlačidlo<br>druhá možnosť – <i>Registrácia prostredníctvom registračného formulára</i><br><i>pre určené mobilné číslo</i>                                                                                                    |  |  |  |
| 3.    | Registrácia osoby –                                                                                                    | PÚ budú zaslané SI                                                                                                    | PÚ budú zaslané SI                                                                                                    |  |  |  |
|       | povinné údaje - zadať                                                                                                    | <ul> <li><u>elektronicky</u> (preferovaný spôsob)</li> </ul>                                                                                                    | - poštou                                                                                                    |  |  |  |
|       | spôsob doručenia                                                                                                    | - osobne                                                                                                    | - osobne                                                                                                    |  |  |  |
|       | prihlasovacích údajov (PÚ)                                                                                                    |                                                                                                    | + doručovacia adresa pre zaslanie PU                                                                                                    |  |  |  |
| 4.    | Registrácia osoby –                                                                                                    | Povinný kontakt:                                                                                                    | Povinný kontakt:                                                                                                    |  |  |  |
|       | povinne udaje - zadat                                                                                                    | - profilovy kontakt typu E-mail                                                                                                    | - profilovy kontakt typu E-mail                                                                                                    |  |  |  |
|       | коптакту                                                                                                    | - profilovy kontakt typu Mobil                                                                                                    | <ul> <li>profilovy kontakt typu iviobil</li> <li>sutentifike žná kontakt typu Mahil</li> </ul>                                                                                                    |  |  |  |
| 5     | Do rogistrácii prído                                                                                                    | - autentinkačný kontakt typu Mobil<br>Podistrovanoj osobo prído o mojlová správa na ovoroný profilo                                                                                                    | - autentinkacny kontakt typu Wobli<br>wi kontakt typu E mailis aktivačným kódom, ktorý slúži na otvoronia                                                                                                    |  |  |  |
| э.    | registrovanej osobe                                                                                                    | kegistrovanej osobe pride e-mailova sprava na overený profilový kontakt typu E-mail s <u>aktivacným kodom, ktorý služi na otvorenie</u>                                                                                                    |                                                                                                    |  |  |  |
|       | registi ovariej osobe                                                                                                    | s aktivačným kódom uschovať na otvorenie <b>KPLI</b> , ktorá príde registrovanej osobe v súlade s bodom 9                                                                                                    |                                                                                                    |  |  |  |
| 6     | Činnosť SI v programe                                                                                                    | Spracovanie údajov SI z registrácie registrovanej osoby v programe EPSIS a poslanie na spracovanie nadradenému LIOŠS/OKR                                                                                                    |                                                                                                    |  |  |  |
| 0.    | EPSIS po registrácii osoby                                                                                                    |                                                                                                    |                                                                                                    |  |  |  |

| Tabuľkový prehľad procesu spracovania KPU – nová osoba zo SHM, pričom neexistuje predchádzajúci používateľ, ktorého by nahrádzal |                           |                                                                                                    |                                                                                                    |  |  |  |
|----------------------------------------------------------------------------------------------------|---------------------------|----------------------------------------------------------------------------------------------------|----------------------------------------------------------------------------------------------------|--|--|--|
| P. č.                                                                                                    | Spôsob registrácie        | elD                                                                                                    | Urč. mobil – pre SMS overovací kód (určené pre špecialistu                                                     |  |  |  |
|                                                                                                    |                           |                                                                                                    | typu "zvolávač" a pod.)                                                                                        |  |  |  |
|                                                                                                    | Poradie činností          |                                                                                                    |                                                                                                    |  |  |  |
| 7.                                                                                                    | Nadradený ÚOŠS/OKR –      | Schválenie elektronickej KPU registrovanej osoby v programe                                                                        | Schválenie elektronickej KPU registrovanej osoby v programe EPSIS                                              |  |  |  |
|                                                                                                    | schválenie elektronickej  | EPSIS v rámci modulu <b>Schválenie KPU – ÚO / Schválenie</b>                                                                       | v rámci modulu <b>Schválenie KPU – ÚO / Schválenie KPU – OKR</b>                                               |  |  |  |
|                                                                                                    | KPU v programe EPSIS      | KPU – OKR                                                                                                    | Priradenie oprávnení                                                                                           |  |  |  |
|                                                                                                    |                           | Priradenie oprávnení                                                                                                    | Odoslanie na ďalšie spracovanie SI v rámci programu EPSIS.                                                     |  |  |  |
|                                                                                                    |                           | Odoslanie na ďalšie spracovanie SI v rámci programu EPSIS.                                                                         |                                                                                                    |  |  |  |
| 8.                                                                                                    | SI – príprava a odoslanie | SI zasiela elektronickú KPU na overený profilový kontakt typu E-mail registrovanej osoby.                                          |                                                                                                    |  |  |  |
|                                                                                                    | elektronickej KPU         |                                                                                                    |                                                                                                    |  |  |  |
|                                                                                                    | registrovanej osobe       |                                                                                                    |                                                                                                    |  |  |  |
| 9.                                                                                                    | Registrovaná osoba –      | Registrovaná osoba dostane elektronickú KPU na overený profilový kontakt typu E-mail – súbor je zaheslovaný – na otvorenie použite |                                                                                                    |  |  |  |
|                                                                                                    | potvrdenie KPU            | aktivačný kód zaslaný po registrácii podľa bodu 5.                                                                                 |                                                                                                    |  |  |  |
|                                                                                                    | Xa da una da da           | 1 výtlačok listinnej podoby potvrdenej KPU zaslať na nadradený ÚOŠS/OKR, ktorý schvaľuje KPU.                                      |                                                                                                    |  |  |  |
| 10.                                                                                                    | UOSS/OKR – schválenie     | Zapracovanie potvrdenej listinnej podoby KPU v programe EPSIS v rámci modulu Potvrdenie prijatia KPU – UO / Potvrdenie prijatia    |                                                                                                    |  |  |  |
|                                                                                                    | prijatej KPU              | KPU – OKR na záložke <u>Prijatá KPU</u> . Zapracovanie skenu KPU ale                                                               | ebo len potvrdenie prijatia a schválenia listinnej podoby <b>KPU</b>                                           |  |  |  |
|                                                                                                    | a zapracovanie informácie | v programe EPSIS.                                                                                                    |                                                                                                    |  |  |  |
|                                                                                                    | do programu EPSIS         | Odoslanie na ďalšie spracovanie SI v rámci programu EPSIS.                                                                         |                                                                                                    |  |  |  |
| 11.                                                                                                    | SI – priprava a odoslanie | Pri elektronickom prevzati PU – PU sú SI zaslanie na overený                                                                       | Pri poštovom prevzati PU – PU sú SI zaslanie na doručovaciu adresu                                             |  |  |  |
|                                                                                                    | PU                        | profilový kontakt typu E-mail + registrovanej osobe príde na                                                                       | uvedenú pri registrácií + registrovanej osobe príde aj dokument                                                |  |  |  |
|                                                                                                    |                           | overený profilový kontakt typu Mobil SMS správa s heslom                                                                           | Protokol o prevzati pristupových oprávnení, ktorý je potrebné po                                               |  |  |  |
|                                                                                                    |                           | na otvorenie suboru so zaslanými <b>PU</b> .                                                                                       | podpisani v jednom vytlačku doporučene vratit postou SI.                                                       |  |  |  |
|                                                                                                    |                           | Pri osobnom prevzati PU si ich musi registrovana osoba                                                                             | Pri osobnom prevzati PU si ich musi registrovana osoba osobne                                                  |  |  |  |
| 10                                                                                                    |                           | osobne prevziat u SI.                                                                                                    | prevziat u SI.                                                                                                 |  |  |  |
| 12.                                                                                                    | Registrovana osoba –      | Pri elektronickom prevzati PU – registrovana osoba si otvori                                                                       | <u>Pri postovom prevzati PU</u> – registrovana osoba s PU dostane                                              |  |  |  |
|                                                                                                    | potvrđenie prijatla PU    | zasiane <b>PU</b> a priniasi sa do programu EPSIS.<br>Dri esebaem provectí <b>PÚ</b> registrovené eseba podníže SI.                | dokument <b>Protokol o prevzati pristupových opravneni</b> , ktorý je                                          |  |  |  |
|                                                                                                    | (primasovacie meno        | Pri osobnom prevzatí PO registrovana osoba podpise Si                                                                              | potrebne po podpisani v jednom vytračku doporučene vratit postou Si                                            |  |  |  |
|                                                                                                    | a nesio) + pri OSB tokene | Protokor o prevzati pristupových opravnení.                                                                                        | a primasi sa uo programu ensis.<br>Bri osobnom provatí <b>DÚ</b> registrované osoba podníča SL <b>Protokol</b> |  |  |  |
|                                                                                                    |                           |                                                                                                    | <u>Pri osobilom prevzati Po</u> registrovana osoba poupise si <b>Protoko</b>                                   |  |  |  |
| 13                                                                                                    | Registrovaná osoba –      | - vlastná elD s aktívnym činom                                                                                                    | - vlastný mohil s overeným autentifikačným kontaktom tvnu Mohil                                                |  |  |  |
| 13.                                                                                                    | nodmienky priblásenia sa  | - nridelený BOK                                                                                                    | - zaslané PlÍ                                                                                                  |  |  |  |
|                                                                                                    | do programu FDSIS         | - vlastná čítačka kariet                                                                                                    | - Generovaný SMS overovací kód                                                                                 |  |  |  |
|                                                                                                    |                           | <ul> <li>na PC najnštalovaná anlikácia pre eID + ovládač k čítačke</li> </ul>                                                      |                                                                                                    |  |  |  |
|                                                                                                    |                           | kariet                                                                                                    |                                                                                                    |  |  |  |
|                                                                                                    |                           | - zaslané PÚ                                                                                                    |                                                                                                    |  |  |  |

| Tabuľkový prehľad procesu spracovania KPU – nová osoba zo SHM, pričom neexistuje predchádzajúci používateľ, ktorého by nahrádzal |                                                                  |                                                                                                    |                                                                                              |  |  |  |
|----------------------------------------------------------------------------------------------------|------------------------------------------------------------------|----------------------------------------------------------------------------------------------------|----------------------------------------------------------------------------------------------|--|--|--|
| P. č.                                                                                                    | Spôsob registrácie                                               | elD                                                                                                    | Urč. mobil – pre SMS overovací kód (určené pre špecialistu                                   |  |  |  |
|                                                                                                    |                                                                  |                                                                                                    | typu "zvolávač" a pod.)                                                                      |  |  |  |
|                                                                                                    | Poradie činností                                                 |                                                                                                    |                                                                                              |  |  |  |
| 14.                                                                                                    | Registrovaná osoba –<br>Postup na prvotné<br>priblásenie         | Postup pre prvé prihlásenie je spracovaný na Info stránke <u>https://www.jishmsr.sk</u> v menu Technická podpora – Používateľské príručky - Spôsob prihlasovania do aplikácie EPSIS <sup>®</sup> JISHM.                                                                                                    |                                                                                              |  |  |  |
| 15.                                                                                                    | Registrovaná osoba –<br>prvotné prihlásenie do<br>programu EPSIS | Registrovaná osoba sa prihlasuje cez <u>https://www.jishmsr.sk</u><br>tlačidlo → Prihlásenie ⇒ prvá možnosť – <i>Ústredný portál</i><br><i>verejnej správy (eID)</i> - <b>overenie a prihlásenie sa vykonáva na</b><br><b>osobu a nie na štatutára</b> alebo pri výpadku eID cez ⇒ druhá<br>možnosť – <i>SMS overovací kód</i> | Registrovaná osoba sa prihlasuje cez <u>https://www.jishmsr.sk</u> tlačidlo<br>→ Prihlásenie |  |  |  |

UPOZORNENIE: Od 01. 06. 2021 sa negeneruje ani neprideľuje prístup do programu EPSIS cez USB token.

Použité skratky:

eID – elektronický občiansky preukaz

**KPU** – Karta používateľa - Zaradenie používateľa

PÚ – prihlasovacie údaje

SHM – subjekt hospodárskej mobilizácie

SI – systémový integrátor (spoločnosť VUJE, a.s. Trnava)

UOŠS/OKR – ministerstvo alebo ostatný ústredný orgán štátnej správy/orgán krízového riadenia (príp. ÚO – ministerstvo alebo ostatný ústredný orgán štátnej správy)

Vypracoval: Ing. Jana Staračková, koordinátor HM z MH SR

Naposledy aktualizované: 09. 06. 2021